## SIGN UP FOR HUIT ALERTS

Training Resources and FAQs

Buy-to-Pay (B2P) Login huit.harvard.edu/apps/finance b2p.procurement.harvard.edu B2P Support Email ap customerservice@harvard.edu B2P Support Phone 617-495-8500 option 1

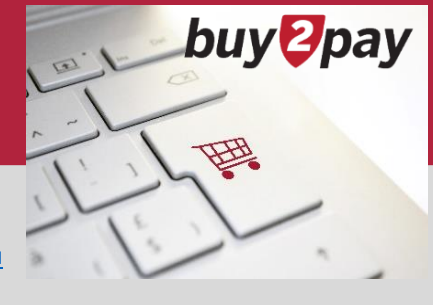

Visit https://status.huit.harvard.edu/ and follow these instructions to sign up to receive B2P outage/incident communications.

Click on Subscribe to Alerts. Enter your email address and click Subscribe.

| HUIT Service Status Dashboard            |                                                                                    |   |            | Subscribe To Alert |  |   |   |
|------------------------------------------|------------------------------------------------------------------------------------|---|------------|--------------------|--|---|---|
| 1.1.1.1.1.1.1.1.1.1.1.1.1.1.1.1.1.1.1.1. |                                                                                    | C | $\diamond$ | У                  |  | 2 | х |
| All Systems Operational                  | Get email notifications whenever HUIT<br>creates, updates or resolves an incident. |   |            |                    |  |   |   |
|                                          |                                                                                    |   | su         | UBSCRIBE           |  |   |   |

The following confirmation message will display.

A You need to check your email and confirm your subscription before you will start receiving email notifications. Re-send confirmation link

You will receive an email from ithelp@huitdashboard.harvard.edu asking you to confirm your subscription. Click **Confirm Subscription**.

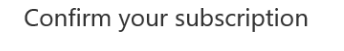

Thanks for subscribing to HUIT status updates. You're almost done - we just need to confirm your subscription.

In order to activate your subscription, please click the following link:

This will take you back to the HUIT Service Status Dashboard. By default, you will be signed up to receive outage/incident communications for all systems listed. You can unclick checkboxes for systems that you are not interested in. If you want to only receive B2P alerts:

- 1. Click **Select none**. This will uncheck all the boxes.
- 2. Scroll down to the Financial Applications section and check the BUY-TO-PAY Powered by JAGGAER checkbox.
- 3. Scroll to the bottom and click Save.

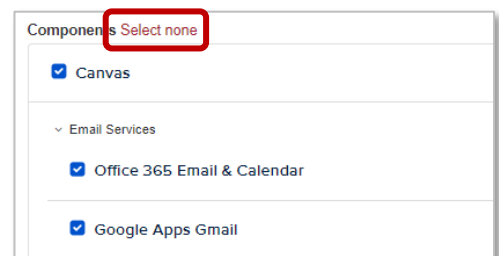

| <ul> <li>Financial Applications</li> </ul> |
|--------------------------------------------|
| Concur                                     |
| СРАТН                                      |
| HUBS                                       |
| Oracle Financial Apps                      |
| FieldGlass                                 |
| BUY-TO-PAY Powered by JAGGAER              |